## **City Dropdown**

for Magento CE 2.1.x, 2.2.x, 2.3.x, 2.4.x

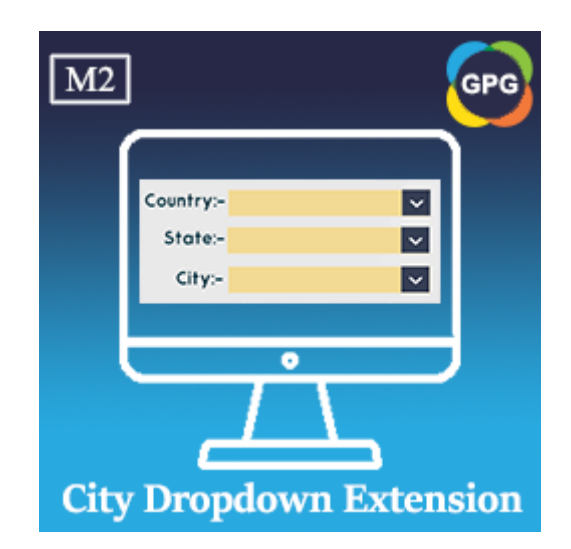

## **Installation Guide**

## **Installation Manual**

**Step 1:** Backup your web directory and store database.

It's very important to backup all of the themes and extensions in Magento before installation, especially when you are working on a live server. We strongly recommend you to not omit this step.

**Step 2:** Install the module named PHPCuong\_CityDropdown

To install this extension follow the instructions below:

 Download the latest version of the module
PHPCuong\_CityDropdown and decompress it, the password for decompressing giaphugroup. If you are using Magento 2.1.x or 2.2.x, you need to use the latest version of this extension in the folder named
Magento 2.1.x or 2.2.x, if you are using Magento 2.3.x or 2.4.x please use the latest version of this extension in the folder named Magento 2.3.x or 2.4.x

2. Upload contents of the module named **PHPCuong\_CityDropdown** to your store root directory, I mean, you need to upload the folder named **app** to your store root directory.

3. In SSH console of your server navigate to your store root folder.

cd path to the store root folder

4. Run the command lines below:

Install the module named PHPCuong\_CityDropdown

php bin/magento setup:upgrade

Deploy the static contents

If you are using the Magento version 2.1.x

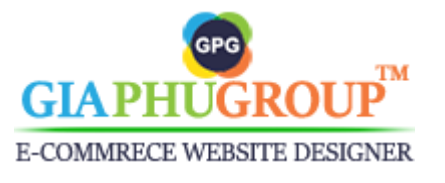

php bin/magento setup:static-content:deploy

If you are using the Magento version 2.2.x or newer

php bin/magento setup:static-content:deploy -f

## Compile the codes

php bin/magento setup:di:compile

Reindex

php bin/magento indexer:reindex

Flush the caches

php -f bin/magento cache:flush

Chmod 777 the folders var, pub if you don't have permission fully.

chmod 777 -R var/\* chmod 777 -R pub/static/\*

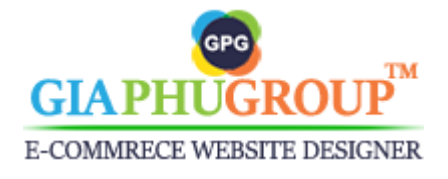